## **Considérations générales**

De manière générale l'authentification préalable est nécessaire pour toutes les opérations d'administration du site ainsi que pour :

- s'inscrire aux newsletters
- ajouter des petites-annonces
- poster des messages dans le forum
- utiliser la messagerie interne
- modifier son profil

## Inscription en tant que membre du site

Cette inscription a pour but de vous donner accès aux fonctionnalités étendues du site et n'a aucun lien avec l'adhésion en tant que membre à part entière de la Fédération Motorisée Valaisanne.

L'inscription se déroule en 2 étapes :

- 1) demande d'inscription
- 2) vérification et validation de la demande

Pour saisir votre inscription, cliquez sur le lien « Inscription » se trouvant en haut à droite du site :

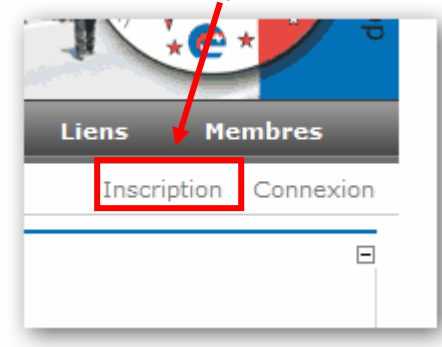

Vous serez redirigé vers la page d'inscription. Saisissez soigneusement tous les champs demandés (ceux marqués par une flèche rouge sont obligatoires).

| 🚱 Nom d'utilisateur : |   | Ο |
|-----------------------|---|---|
| 🛿 Prénom :            |   | 0 |
| 🛛 Nom :               | [ | 0 |

Le **mot de passe** doit comporter au **minimum 7 caractères**. L'adresse **e-mail doit être valide** et votre boîte doit être en mesure de recevoir le courrier.

Une fois le formulaire d'inscription correctement rempli, cliquer sur « <u>Enregistrer</u> » au fond de la page. Un email de vérification vous est automatiquement envoyé à l'adresse mentionnée lors de votre inscription. Ouvrez ce courriel et suivez les instructions qui y sont mentionnées.

Une fois les opérations ci-dessus complétées, votre compte est activé. Vous pouvez vérifier que vous êtes bien authentifié sur le site grâce à l'affichage de votre « nom complet » en haut à droite de l'écran.

| L | iens      | Membres    | Admin       |
|---|-----------|------------|-------------|
|   | François- | Joseph Cid | Déconnexion |

Si vous n'êtes plus authentifié sur le site, utilisez le lien « Connexion » pour vous authentifier à nouveau.

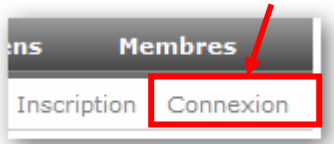

Vous aurez alors accès aux fonctionnalités interactives du site. Celles-ci se trouvent principalement sous le menu « Membres ».

## Newsletter

Pour vous inscrire à une Newsletter :

rendez-vous sur « Membres -> Newsletter » cochez la ou les Newsletter auxquelles vous voulez souscrire (par défaut « Général » est déjà cochée) saisissez les champs demandés (Prénom, Nom, e-mail) cliquez sur « Inscription » Newsletter Restez informé des dernières nouvales ! Abonnez-vous à la ou les newsletter qui vous intéressent et recevez nos informations par e-mail. Nouvel inscrit? Cochez les abonnements désirés et cliquez sur 'Inscription'. Général Newsletter FMV Escortes Newsletter escortes cylcustes Prénom François-Joseph

Pour mettre à jour votre inscription :

🕜 Nom

- rendez-vous sur « Membres -> Newsletter »
- cochez (inscription) ou décochez (désinscription) la ou les Newsletter désirées

Inscription

cliquez sur « Mise à jour de l'inscription »

Cid

🕜 Adresse e-mail. jumping69@hotmail.c

| Restez informé des de<br>par e-mail.<br>Mise à jour d'ab | ernières nouvelles ! Abonnez-vous à la ou les newsletter qui vous intéressent et recevez nos in | formation |
|----------------------------------------------------------|-------------------------------------------------------------------------------------------------|-----------|
| Cochez les abonnemer                                     | ents désirés et cliquez sur "Mettre à jour l'inscription.                                       |           |
| Général Nev                                              | wsletter FMV                                                                                    |           |
| Escortes Ne                                              | ewsletter escortes cylclistes                                                                   |           |
|                                                          | Francois-Joseph                                                                                 |           |
| 🕜 Prénom                                                 | Tançois-Joseph                                                                                  |           |
| <ul><li>Prénom</li><li>Nom</li></ul>                     | Cid                                                                                             |           |